## **Creating Aeries Parent Portal Account**

## Go to Aeries Parent Portal site: https://parent.rocklinusd.org/

**Rocklin Unified School District** 

|                                                                                                    | English                                                                                                    |                  |
|----------------------------------------------------------------------------------------------------|----------------------------------------------------------------------------------------------------|------------------|
|                                                                                                    | Aeries<br>Student Information System                                                                                       |                  |
|                                                                                                    | Email                                                                                                    |                  |
| <b>Step 1</b><br>Select <b>Create New Account</b>                                                                                                    | NEXT                                                                                                    |                  |
|                                                                                                    | Forgot Password? Create New Account                                                                                        |                  |
|                                                                                                    | Step 1<br>Account Type - Parent/Guardian or Student                                                                        |                  |
| Select <b>Parent</b><br>Click <b>Next</b>                                                                                                    | Parent O Student Previous Next                                                                                             |                  |
| Step 2                                                                                                    | Step 2<br>Account Information                                                                                              |                  |
| Enter your email twice,                                                                                                    | Please Enter The Following Information About Yourself                                                                      |                  |
| create and confirm your password.                                                                                                    | Email Address: procklin.k12.ca.us                                                                                          |                  |
| Click Next                                                                                                    | Verify Email Address: Procklin.k12.ca.us                                                                                   |                  |
|                                                                                                    | Password:                                                                                                    |                  |
|                                                                                                    | Retype Password:                                                                                                    |                  |
|                                                                                                    | A verification email will be sent to your email address from:<br>noreply@rocklin.k12.ca.us                                 |                  |
| A verification email will be sent                                                                                                    | Before continuing, please add this email address to your <b>contacts or safe senders</b>                                   |                  |
| to you.                                                                                                    | Previous Next                                                                                                    |                  |
|                                                                                                    |                                                                                                    |                  |
| Within the email you receive, select <b>C</b>                                                                                                    | onfirm this Email Address <u>OR</u> copy the email code (to paste into St                                                  | tep 3)           |
| Thank you for registering for an Aeries account. In order to ensure a                                                                                  | he account was requested by you, please click on the appropriate link helew or copy and paste the URL into the Address bar | of your browser. |
| If you can, please click on the following links to contirm or reject th                                                                                | is account:                                                                                                    |                  |
| Confirm This Email Address                                                                                                    |                                                                                                    |                  |
| Reject This Email Address                                                                                                    |                                                                                                    |                  |
| If you are unable to click the links above, you need to copy and pa<br>https://parent.rocklinusd.org/parent/ConfirmEmail.aspx                          | iste the following URL into your web browser's Address bar.                                                                |                  |
| You will then be prompted for the following information which you<br>Email Addr 55: <u>fhodkn @rockin K12.ca.us</u><br>Email Code GRW6S3R94M2P857KJE6K | can copy and paste into the page:                                                                                          |                  |
| Stop 2                                                                                                    | Return to Login Page                                                                                                    |                  |
| Step 3                                                                                                    | Stop 2                                                                                                    |                  |

If you Confirmed This Email Address, select Return to Login Page <u>OR</u>

Paste your email code and select Next and then Return to Login Page

| Return to Login Page                                                                                                    | )                            |
|----------------------------------------------------------------------------------------------------|------------------------------|
| Email Verification                                                                                                    |                              |
| A verification email has been sent to your email address from:<br>noreply@rocklin.k12.ca.us<br>Click the Confirm link provided in the email or copy and paste the<br>Email Code into the field below |                              |
| Email Code:                                                                                                    | Paste <b>email code</b> here |

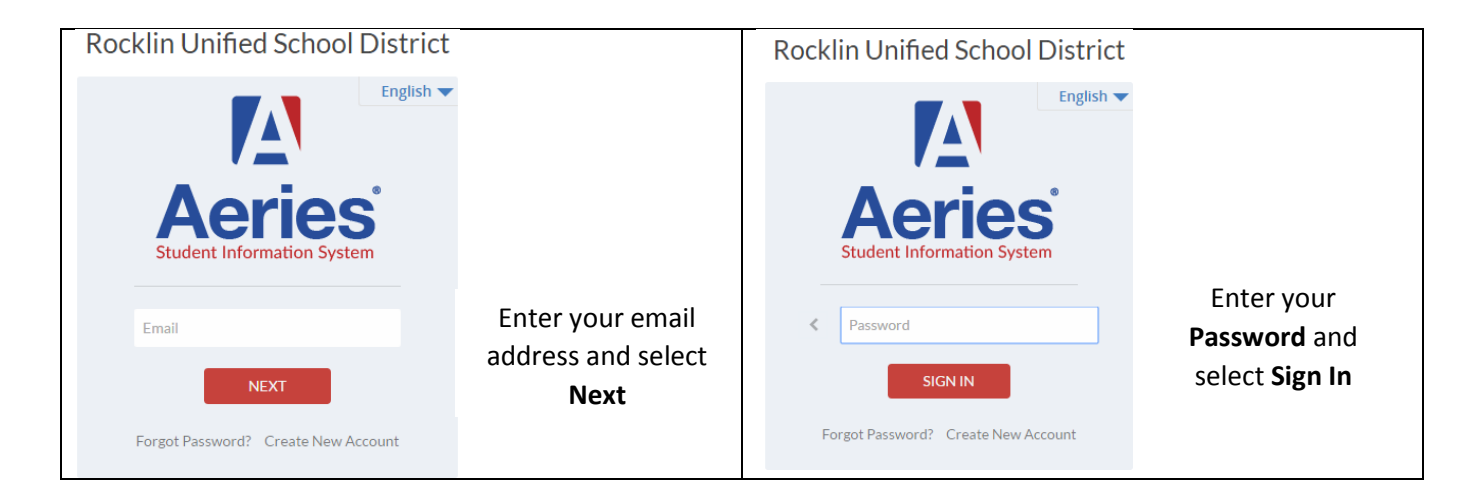

## You have created your account and will **now add your student**.

| Please Enter The Following Information About Your Student<br>Student Permanent ID Number: | Student Verification                         |                  |
|-------------------------------------------------------------------------------------------|----------------------------------------------|------------------|
| Student Permanent ID Number:                                                              | The Following Information About Your Student | Please Enter The |
| Student Home Telephone Number                                                             | nt Permanent ID Number:                      | Student P        |
|                                                                                           |                                              |                  |
| Verification Code:                                                                        |                                              |                  |
| Previous Next                                                                             | Previous Next                                |                  |

You have been provided with the: Student Permanent ID Number Verification Code For security reasons, the Student Home Telephone Number is not provided. If you don't know what number the office has in Aeries, contact the school office.

|                                                                                                    | Emergency                                                                                            | Contact Verification                |         |  |  |  |
|----------------------------------------------------------------------------------------------------|----------------------------------------------------------------------------------------------------|-------------------------------------|---------|--|--|--|
|                                                                                                    | Your account is now linked to Myla Moore.                                                            |                                     |         |  |  |  |
|                                                                                                    | If your name appears below, please select it so that the email address on the record can be updated. |                                     |         |  |  |  |
| Select your Name from the list, or None of the                                                                      | Name                                                                                                 | Relationship                        |         |  |  |  |
| ahaya                                                                                                    | Moore                                                                                                | Mother                              |         |  |  |  |
| duove.                                                                                                    | Moore                                                                                                | Father                              |         |  |  |  |
|                                                                                                    | None of the above                                                                                    |                                     |         |  |  |  |
| If there is an email currently associated with your account, you will be prompted to replace it. Select <b>OK</b> . | Previou                                                                                              | s                                   |         |  |  |  |
|                                                                                                    | That Contration and should have                                                                      |                                     |         |  |  |  |
|                                                                                                    | I nat Contact record already has a                                                                   | an email address, would you like to | replace |  |  |  |

|                                                             | Process Complete<br>Your account is now linked to Moore<br>Add Another Student to Your Account |                                                                           |                                   |                      |                                 | 2.                    | lf yo<br>selec<br><b>Acco</b>      | u have anothe<br>ct <b>Add Anothe</b><br>ount | er student to<br>er Student to | add,<br>Your |  |
|-------------------------------------------------------------|------------------------------------------------------------------------------------------------|---------------------------------------------------------------------------|-----------------------------------|----------------------|---------------------------------|-----------------------|------------------------------------|-----------------------------------------------|--------------------------------|--------------|--|
| To view your student's information, click on a tab heading. |                                                                                                |                                                                           |                                   |                      | To change bet<br>Student in the | tween yo<br>e upper r | our students, c<br>ight of the scr | lick on <b>Chan</b><br>een.                   | ge                             |              |  |
| 20<br>H                                                     | 16-2017 Rockl                                                                                  | in Unified<br>Attendance<br>Attendance<br>Enrollment His<br>Attendance Hi | Schoo<br>Grades<br>story<br>story | DI Distri<br>Medical | Ct<br>Test Scores               |                       | Change St                          | tudent                                        | Options                        | Logout       |  |